## Hur man ansluter en egen bärbar dator till nätverket

Användare med egen bärbar dator kan ansluta den till nätverket vid de tre platserna på plan 2 vid räcket ut mot entrén och i grupprummen. **Observera att endast datorer som har de senaste uppdateringarna och ett uppdaterat antivirusprogram installerat får lov att anslutas!** 

- 1. Koppla in din dator i ett nätverksuttag som är aktivt och anslutet till tjänsten. Dessa uttag är märkta med "NETLOGON".
- Kontrollera så att du i inställningarna för TCP/IP får din konfiguration automatiskt via DHCP. Om inte så gör nödvändiga förändringar i inställningarna och starta om datorn (se baksidan för hur du hittar inställningarna).
- Starta din webbläsare och gå till adressen <u>http://10.1.1.1/</u> (Det kan ta en stund innan sidan dyker upp.)
- 4. Välj länken "Logga in" till vänster på den sida som kommer upp. Observera att opatchad Internet Explorer 5.0 inte fungerar.
- 5. Beroende på vilken webbläsare du använder kan det se olika ut, men du kommer troligen att bli informerad om att du kommer att ansluta till säker webbsida, eller liknande. Du kan även vara tvungen att klicka dig igenom ett antal fönster – detta p.g.a. att din webbläsare kopplar upp sig med en krypterad förbindelse mot sidan för inloggning (detta för att ditt användarnamn och lösenord inte ska synas i klartext på nätverket).
- 6. När du fått upp sidan för inloggning anger du användarnamn och lösenord. För anställda gäller samma användarnamn/lösenord som till Lucat2000. För studenter gäller samma användarnamn/lösenord som till StiL. Observera att gemener och versaler har betydelse både på användarnamn och lösenord.
- 7. Tryck på knappen "sänd".
- 8. Om du har angett rätt användarnamn/lösenord ska det komma upp en sida som talar om att du har lyckats med inloggningen. Du kan nu använda nätverket som vanligt.
- 9. När du är klar drar du bara ut nätverkssladden eller stänger av datorn för att logga ut.

- ✓ I Windows 95-98 hittar du inställningarna under Start > Inställningar > Kontrollpanelen > Nätverk > Konfiguration > TCP/IP > Egenskaper > IP-adress
- ✓ I Windows NT hittar du inställningarna under Start > Inställningar > Kontrollpanelen
  > Nätverk > Protokoll > IP-adress
- ✓ I Windows 2000 hittar du inställningarna under Start > Inställningar > Kontrollpanelen > Nätverk och Fjärranslutningar > Egenskaper > Internet Protocol (TCP/IP) > Egenskaper
- ✓ I Windows XP hittar du inställningarna under Start > Kontrollpanelen > Nätverks- och Internetinställningar > Nätverksanslutningar > Anslutning till lokalt nätverk -Egenskaper > Internet Protocol (TCP/IP) > Egenskaper
- ✓ På Macintosh hittar du inställningarna under Äpplet > Inställningar > TCP/IP